## 中国线缆产业最具竞争力企业数据申报平台操作手册

| —, | 数据报送平台使用建议                           | 2   |
|----|--------------------------------------|-----|
| Ξ、 | 数据报送平台入口                             | 2   |
| Ξ、 | 在报送平台注册企业帐号(如果已经注册可跳过这一步操作)          | 3   |
| 四、 | 企业申请审核通过首次登录报送平台,初始化密码(之后登录直接参照第五点的操 | 作)  |
|    |                                      | 4   |
| 五、 | 登录报送平台                               | 5   |
| 六、 | 完成数据申报工作                             | 6   |
| 七、 | 申报数据审核不通过,重新申报                       | 9   |
| 八、 | 找回密码                                 | .11 |
| 九、 | 忘记登录账号/更换登录账号                        | .12 |
| +、 | 修改登录密码                               | .13 |
| +- | -、问题反馈                               | .13 |

## 一、数据报送平台使用建议

操作系统建议使用:Windows 7、Windows 10

浏览器建议使用: Chrome

## 二、数据报送平台入口

- 2.1、 打开浏览器, 进入中国电线电缆网 (网址: <u>http://www.cwc.net.cn/</u>)。
- 2.2、 找到数据填报入口, 鼠标点击进入。参考下图红框区域:

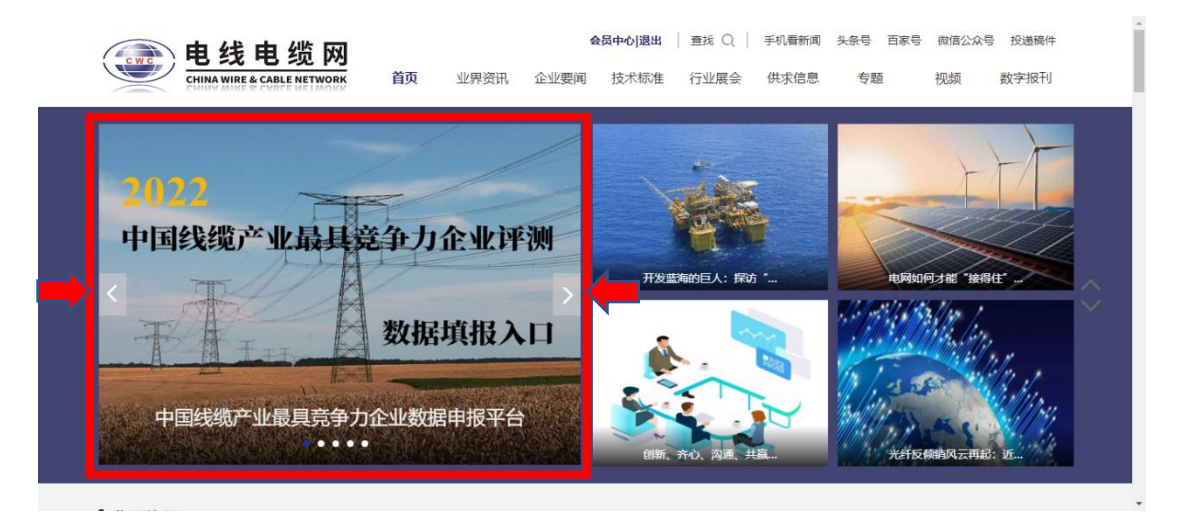

或直接输入中国线缆产业最具竞争力企业数据申报平台网址:http://jzl.cwc.net.cn/。

2.3、 打开数据报送平台登录页面,显示效果参考下图。

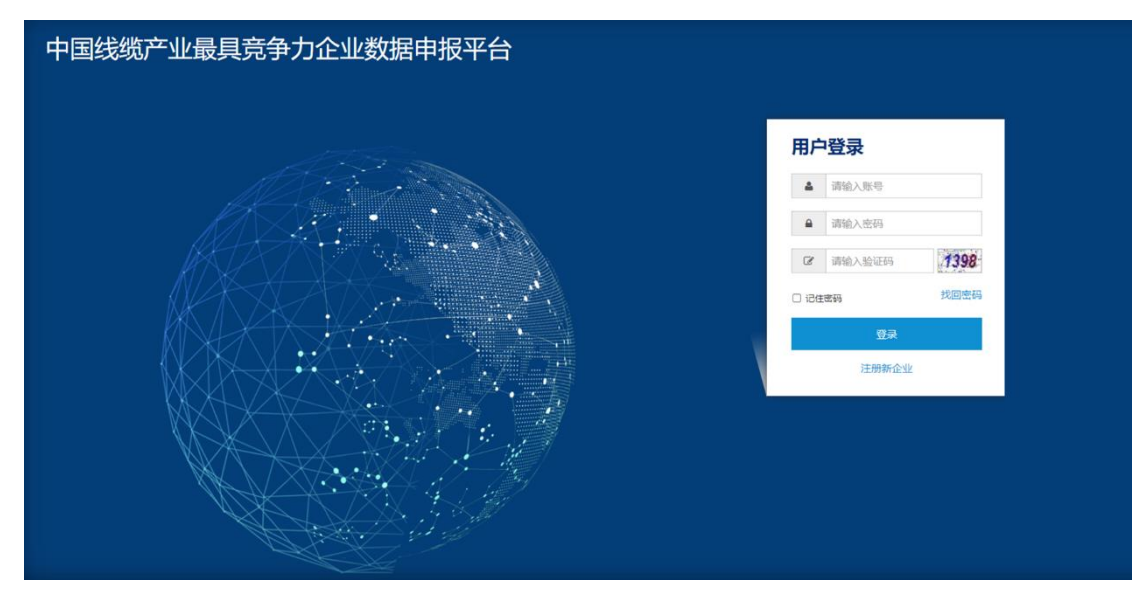

# 三、在报送平台注册企业帐号 (如果已经注册可跳过这一步 操作)

3.1、点击【注册新企业】链接,开始注册。参考下图的红框区域:

#### 用户登录

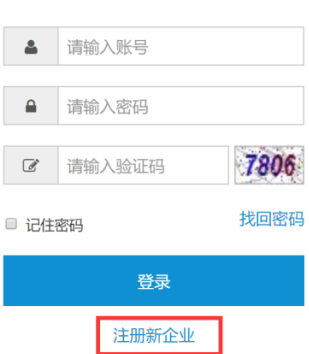

#### 3.2、依据注册要求,填写企业的真实信息,完成注册。内容参考下图:

| 企业注册              |                                    |          |   |
|-------------------|------------------------------------|----------|---|
| 希 首页 🔹 💩 使用已有帐号登录 |                                    |          |   |
| 公司基本信息            |                                    |          |   |
| 公司名称              |                                    |          |   |
| 统一社会信用代码          |                                    | 公司性质     | • |
|                   | ■ 上市公司                             | 股票代码     |   |
| 所在地区              | 清选择省/市/区                           |          |   |
| 详细地址              |                                    |          |   |
| 上传营业执照            | ·添加附件 请上传营业执照的扫描文件(图片或PDF文件,文件大小请控 | 制在2MB以内) |   |
| 联系人               |                                    |          |   |
| 联系人               |                                    | 职务       |   |
| 电话                |                                    | 手机       |   |
| 传真                |                                    | 电子邮件     |   |
|                   | 注册                                 |          |   |

注:

i、企业数据请务必填写真实的准确信息。

ii、电子邮件请填写常用的 Email 地址, 企业资料注册成功后将通过该 Email 进行平台

的登录和发送通知信息。

3.3、企业信息填写完毕后,点击【注册】按钮,提交注册申请。显示下图内容则表示

注册申请已提交成功,待申请审核通过后即可登录申报平台。

| 😑 线缆产业最具竞争力企业数据报送 | Pá                                                                            |                |
|-------------------|-------------------------------------------------------------------------------|----------------|
|                   | <b>企业注册申请提交成功</b><br>恭喜您,您的企业注册申请己成功提交!<br>注册申请审核通过后,即可进入中国线缆行业最具竞争力企业数据申报平台。 |                |
|                   |                                                                               | 中国电器工业协会电线电缆分会 |

### 3.4、企业注册申请审核通过,将收到如下邮件内容。开始登录申报平台,完成数据的

#### 申报工作。

尊敬的用户,您好!

贵企业【xxxxxxx】在【中国线缆行业最具竞争力企业数据申报平台】的注册申请已经审核通过, 您可以通过注册时所用的邮箱帐号登录平台开始相关工作!

中国电器工业协会电线电缆分会

# 四、企业申请审核通过首次登录报送平台,初始化密码(之 后登录直接参照第五点的操作)

- 4.1、 通过报送平台的入口 (参考第二点的说明), 进入登录页面。
- 4.2、 首次登录, 输入【注册时所用的邮箱地址】和【验证码】, 点击登录, 开始进行 密码初始化。

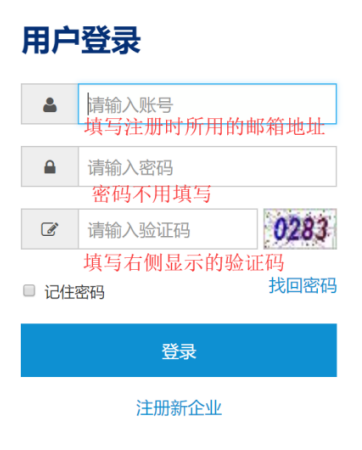

4.3、 收到验证码邮件 (如长时间没有收到验证码邮件,返回首页重复 4.2 的操作),

| 初始化登录密码<br>* 首页 > 初始化登录密码                                                                                          |      |                                         |  |  |
|----------------------------------------------------------------------------------------------------|------|-----------------------------------------|--|--|
| 攝作提示:<br>1、您的帐号尚未设置密码,请直先设置密码才能进行正常操作。<br>2、验证码已发送到您的邮箱,请直收邮件以获取验证码。<br>注:如果长时间未收到验证码邮件,请返回首页重新登录,我们将会重新发送新的验证码邮件! |      |                                         |  |  |
|                                                                                                    | 邮箱   | unciaallen@foxmail.com                  |  |  |
|                                                                                                    | 验证码  | 填写邮件收到的6位数字验证码                          |  |  |
|                                                                                                    | 密码   | 请输入密码                                   |  |  |
|                                                                                                    | 角认密码 | 设置登录密码。注:密码长度最少为6位。<br><sub>清临入密码</sub> |  |  |
|                                                                                                    |      | 设置密码                                    |  |  |

#### 完成密码初始化,参照下图进行操作。

## 五、登录报送平台

- 5.1、通过报送平台入口(参考第二点的说明),进入登录页面。
- 5.2、参照下图填写内容,点击【登录】按钮,进入申报平台。

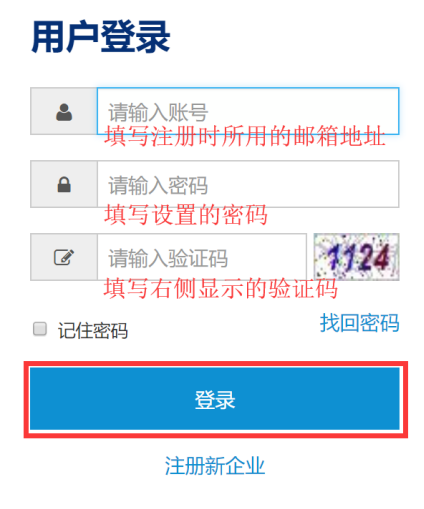

5.3、登录成功,进入我的工作台。

| 🕐 线缆产业最具竞争力 | □企业数据报送平台 |                  |            |               | 營 XX联系人 ▼ |
|-------------|-----------|------------------|------------|---------------|-----------|
| 功能列表        | 我的工作台     |                  |            |               |           |
| 日 我的工作台     |           |                  |            |               |           |
|             | 问卷调查名称    | 启动日期             | 截止日期       | 操作            |           |
|             | 1981      | 3 million (1997) | 2010 00 00 | <b>ぽ</b> 开始填振 |           |
| 🚨 用户管理      |           |                  |            |               |           |
|             |           |                  |            |               |           |
|             |           |                  |            |               |           |

# 六、完成数据申报工作

- 6.1、在左侧功能列表选择【我的工作台】或【问卷调查管理】,可看到待申报的问卷列
- 表,鼠标点击【开始填报】,开始进行数据申报。

| 4. 线缆产业最具竞争力企业数据报送平台 |        | <b>=</b> |      |        | 答XX联系人▼ |
|----------------------|--------|----------|------|--------|---------|
| 功能列表                 | 我的工作台  |          |      |        |         |
| 我的工作台 前卷调查管理         | 问卷调查名称 | 启动日期     | 截止日期 | 操作     |         |
| 🚢 用户管理               | ~      | (2000)   | 2000 | G#开始填版 |         |

- 6.2、开始申报数据前,请认真阅读填报说明。
- 6.3、完成企业基础资料数据申报,参照下图,完成后点下一步。

| 填写调查问卷                 |                                           |                   |             |
|------------------------|-------------------------------------------|-------------------|-------------|
| 希我的工作台 》调查问卷列表 》填写调查问卷 |                                           |                   |             |
| 返回    暂存               | 提交                                        |                   |             |
| 公司基本係                  | 言息                                        |                   |             |
| 1 填扱说明 公司              | 司名称                                       |                   |             |
| 统一社会们                  | 信用代 的 计 计 的 的 的 的 的 的 的 的 的 的 的 的 的 的 的 的 | 公司性质              |             |
| 2<br>基础资料              | □ 上市公司                                    |                   |             |
| 公司的                    | 总人数 0                                     | 工程技术人员人数          | 0           |
| 3 直接指标 高               | 管人数 0                                     | 受高等教育人数<br>(大专以上) | 0           |
| ¥                      | 细地址                                       |                   |             |
| (4 技术创新 联系人            |                                           |                   |             |
|                        | <b>联系人</b> XX联系人                          | 职务                | XX          |
| 5                      | 申注 XXXXXXXXXXXX                           | 手机.               | XXXXXXXXXXX |

6.4、完成竞争力数据的申报,完成左侧列表中所有步骤的数据,下图为示例数据,实际

### 填报时会有所不同。

| 填写调查问卷                   |                     |  |  |  |  |  |  |  |
|--------------------------|---------------------|--|--|--|--|--|--|--|
| 希我的工作台 ≥ 调查问卷列表 ≥ 填写调查问卷 |                     |  |  |  |  |  |  |  |
| 返回                       | 暂存 提交 提交            |  |  |  |  |  |  |  |
|                          | 直接指标                |  |  |  |  |  |  |  |
| (1) 填报说明                 | 进四年销售收入(不含税、单位:万元)* |  |  |  |  |  |  |  |
|                          | 2015                |  |  |  |  |  |  |  |
|                          | 2016                |  |  |  |  |  |  |  |
| (                        | 2017                |  |  |  |  |  |  |  |
|                          | 2018                |  |  |  |  |  |  |  |
|                          | 近三年利润总额(单位:万元)*     |  |  |  |  |  |  |  |
| 直接指标                     | 2016                |  |  |  |  |  |  |  |
|                          | 2017                |  |  |  |  |  |  |  |
|                          | 2018                |  |  |  |  |  |  |  |
| 4 技术创新                   | 2018年净资产收益率。        |  |  |  |  |  |  |  |
|                          |                     |  |  |  |  |  |  |  |
|                          |                     |  |  |  |  |  |  |  |

6.5、上传承诺书。依据操作提示,进行相关的操作,完成承诺书的上传操作。内容参照 下图:

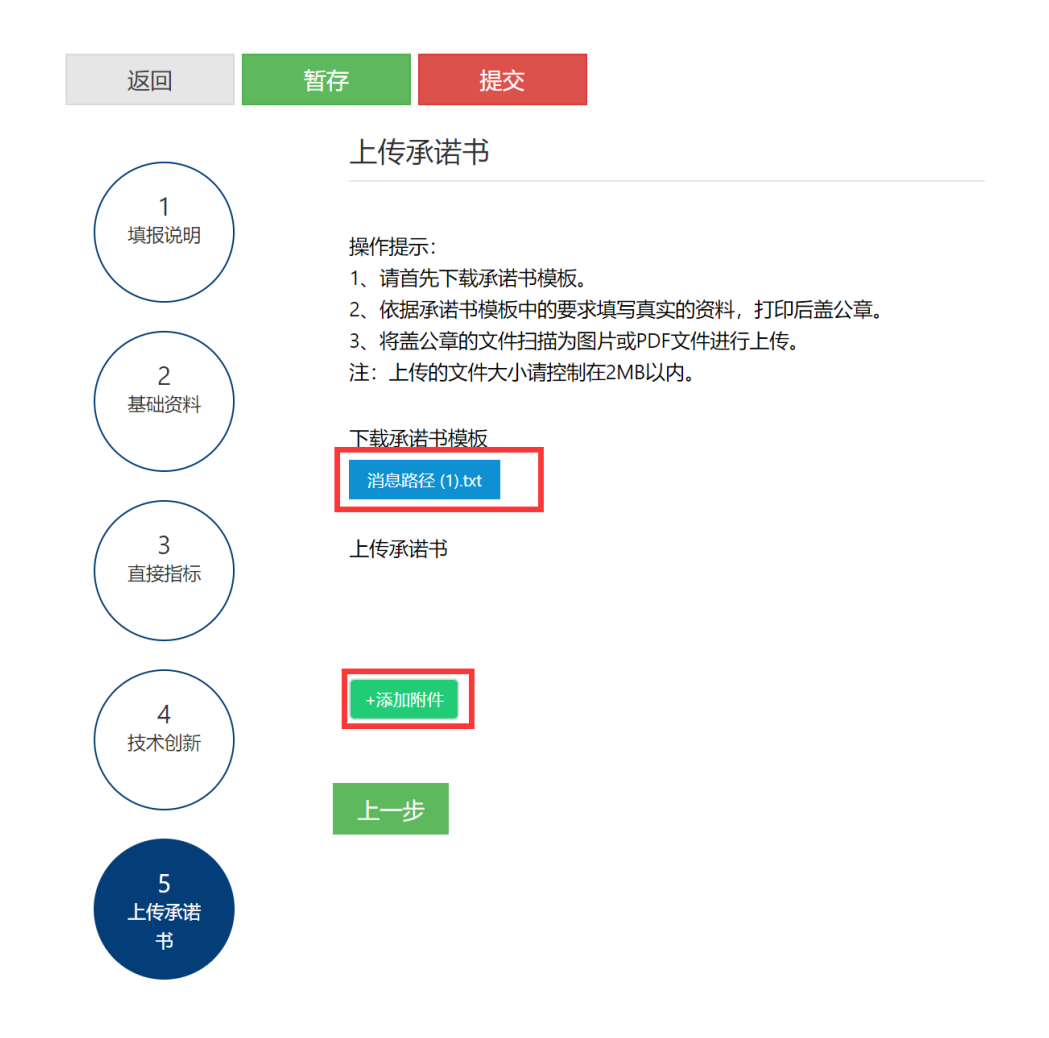

6.6、操作说明

**暂存**:在填报过程中临时存储数据,即数据的填报过程可以分多次进行,第一天填报了 部分数据,进行暂存,第二天可以在第一天填报的基础上继续进行。(注意:如果不执行 暂存,直接关闭浏览器则填报的数据将会丢失)

提交:调查问卷的所有数据都填报完成并确认无误后,执行提交操作,将数据提交审核。

(注意:1、执行提交操作前需先执行暂存操作,以避免数据提交不完整的情况发生。

2、执行提交操作后数据将不能再进行修改。)

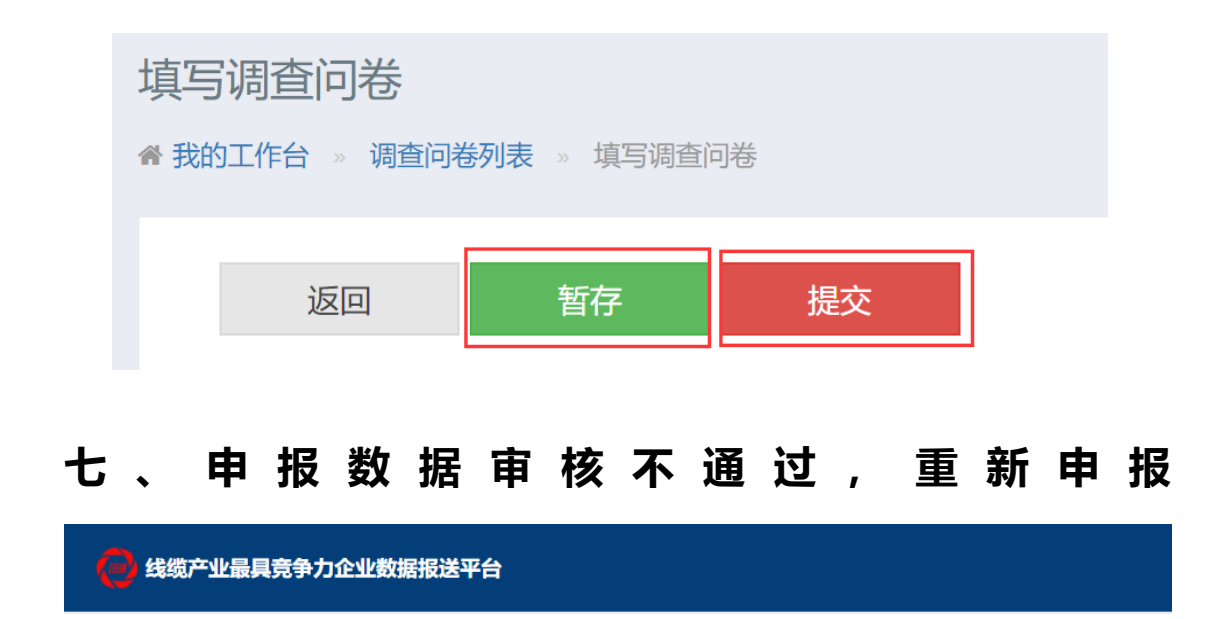

#### 7.1、如果申报的数据审核,没有通过,会收到如下图所示的通知邮件

尊敬的企业用户,您好!

调查问卷【XXXXXXXX】,您申报的数据未能通过审核,请尽快登录中国线缆行业最具竞争力企业 数据申报平台查看具体内容,并重新提报数据,谢谢您的配合!

中国电器工业协会电线电缆分会

### 7.2、收到通知邮件后,登录申报平台,进入【我的工作台】,即可看到需要填报的问卷

内容。

7.3、查看调查问卷, 审核不通过的项目会有红色提示框显示, 如下图所示:

| 查看调查问卷            |          |               |   |   |   |
|-------------------|----------|---------------|---|---|---|
| 者 我的工作台 >> 调查问卷列表 | » 查看调查问卷 |               |   |   |   |
|                   |          |               |   |   |   |
| 返回                |          |               |   |   |   |
|                   | 第一组      |               |   |   |   |
| 1<br>填报说明         | 进四年销售    | 戰人(不含税、単位:万元) |   |   |   |
|                   | 2015     |               |   | i | ా |
|                   | 2016     | 2016          |   | i | છ |
| (2) 基础资料          | 2017     | 2017          |   | i | ా |
|                   | 2018     | 2018          |   | i | છ |
|                   | 近三年利浦    | 聪额(单位:万元)     |   |   |   |
| 第一组               | 2016     |               | Ø | i | ত |
|                   | 2017     | 2017          |   | i | Э |
| 4                 | 2018     | 2018          |   | i | છ |

## 7.4、点击【提交数据】操作,依据审核意见重新提交数据。如下图所示:

| 近三年利润 | 总额 (单位:万元) | 提交数据       |   |
|-------|------------|------------|---|
| 2016  |            | <b>e</b> : | 9 |
| 0.017 | 0017       |            |   |

### 7.5、重新提交数据后,执行保存操作,完成数据的重新申报。

|        |             |      | 直接指标历 | <b>远</b> 记录 |      | >    |
|--------|-------------|------|-------|-------------|------|------|
| 年份     | 提交内容        | 提交人员 | 提交时间  | 审核人员        | 审核意见 | 审核时间 |
|        |             |      |       |             |      |      |
|        |             |      |       |             |      |      |
|        |             |      |       |             |      |      |
| 甲核人贝   |             |      |       |             |      |      |
| 审核意见   |             |      |       |             |      |      |
| 数据填写   | 不完整,请完善数据   | ¦!   |       |             |      |      |
| 审核时间   |             |      |       |             |      |      |
| -      |             |      |       |             |      |      |
| 近三年利润总 | 总额(单位:万元) * |      |       |             |      |      |
| 2016   |             |      |       |             |      |      |
|        | 重新提交数据      |      |       |             |      |      |
|        |             |      |       |             | 保存   | 取消   |

# 八、找回密码

如发生忘记登录密码的情况,通过如下操作可以帮助您找回密码。

8.1、进入申报平台的登录页面,点击【找回密码】链接,如下图所示:

# 用户登录

| 2     | 请输入账号  |      |  |  |  |  |  |
|-------|--------|------|--|--|--|--|--|
|       |        |      |  |  |  |  |  |
|       | 请输入密码  |      |  |  |  |  |  |
|       |        |      |  |  |  |  |  |
| ľ     | 请输入验证码 | 8906 |  |  |  |  |  |
|       |        |      |  |  |  |  |  |
| □ 记住: | 密码     | 找回密码 |  |  |  |  |  |
|       |        |      |  |  |  |  |  |
|       |        |      |  |  |  |  |  |
| 登录    |        |      |  |  |  |  |  |
|       |        |      |  |  |  |  |  |
|       | 注册新企业  |      |  |  |  |  |  |

8.2、在找回密码页面中,依据提示进行操作即可找回密码。如下图所示:

| 找回密码       |      |                                                                                   |
|------------|------|-----------------------------------------------------------------------------------|
| 會首页 ⇒ 找回密码 |      |                                                                                   |
|            | 邮箱帐号 | 操作提示:<br>1、输入您注册时所用的邮箱帐号。<br>2、鼠标病击下方的【找回密码】按钮。<br>操作成功后,请注意重收您的邮件,我们将通过邮件帮您找回密码。 |
|            |      | 输入您的邮箱地址                                                                          |
|            |      | 找回密码                                                                              |

8.3、找回密码操作成功,您会收到如下邮件,用邮件中发送给您的密码即可登录申报平

### 台。

尊敬的用户 , 您好!

您在竞争力数据申报平台的登录密码为: 《四月》,您可以使用该密码登录平台。请不要向任何人泄露您的的密码。

中国电器工业协会电线电缆分会

## 九、忘记登录账号/更换登录账号

如您在登录数据申报平台时,遇到忘记登录账号或需要更换账号时,请通过以下方式与我们联系。

联系人:沈俊林

联系电话: 15021162448

Email 地址: jingzhengli@secri.com

将需要更换的 Email 账号告知联系人后, 会接收到【企业登录邮箱变更】的通知邮件,

邮件内容如下所示:

尊敬的用户, 您好!

贵企业【 \_\_\_\_\_\_】在【中国线缆行业最具竞争力企业数据申报平台】的登录账号已进行更新,请您使用更新后的账号登录平台,开始相关工作。

登录账号: ■ ■ ■ ■ ■ ■ ■ ■ ■

在首次登录时请使用空白密码进行登录,完成密码初始化后即可开始开始相关工作。

中国电器工业协会电线电缆分会

收到通知邮件后,即可使用新的登录账号,进行密码初始化操作(参照第四点的说明)。

## 十、修改登录密码

点击右侧的下拉菜单,选择其中的【修改密码】,进行密码的修改,操作步骤如下:

- 1、在【旧密码】处填入当前使用的密码
- 2、在【新密码】和【确认密码】处填入要修改的密码
- 3、点击提交保存,完成密码的修改。

如下图所示:

| 🔴 线缆产业最具竞争力企                             | 业数据报送平台   া □ | ₩                                         |
|------------------------------------------|---------------|-------------------------------------------|
| 功能列表                                     | 修改密码          | <ul> <li>4. 修改密码</li> <li>⑦ 通出</li> </ul> |
| <ul> <li>頭直问卷管理</li> <li>副戶管理</li> </ul> | 姓名公司名称        |                                           |
|                                          | 旧密码           | 请输入的影明<br>                                |
|                                          | 爾比人哲智         | 國國大師會可<br>提文保存                            |

## 十一、问题反馈

如您在使用过程中遇到问题,请发邮件到:jingzhengli@secri.com,我们会尽快给予 您帮助!